## <u>웹메일 환경설정 매뉴얼</u>

## (MS Outlook 설정하기)

2019. 4. 정보전산원

이 매뉴얼은 윈도우10에서 아웃룩 2016을 기준으로 만들어졌습니다. 아웃룩 버전에 따라 화면이나 메뉴가 조금씩 다를 수 있습니다.

## I. 아웃룩에서 POP3 환경설정 방법

※ POP3 : 메일 클라이언트가 메일을 사용자 자신의 PC로 다운로드할 수 있도록 해주는 프로토콜이다.

1. Microsoft Outlook을 실행합니다. ① "시작" → ② "Microsoft Outlook 2016" 선택

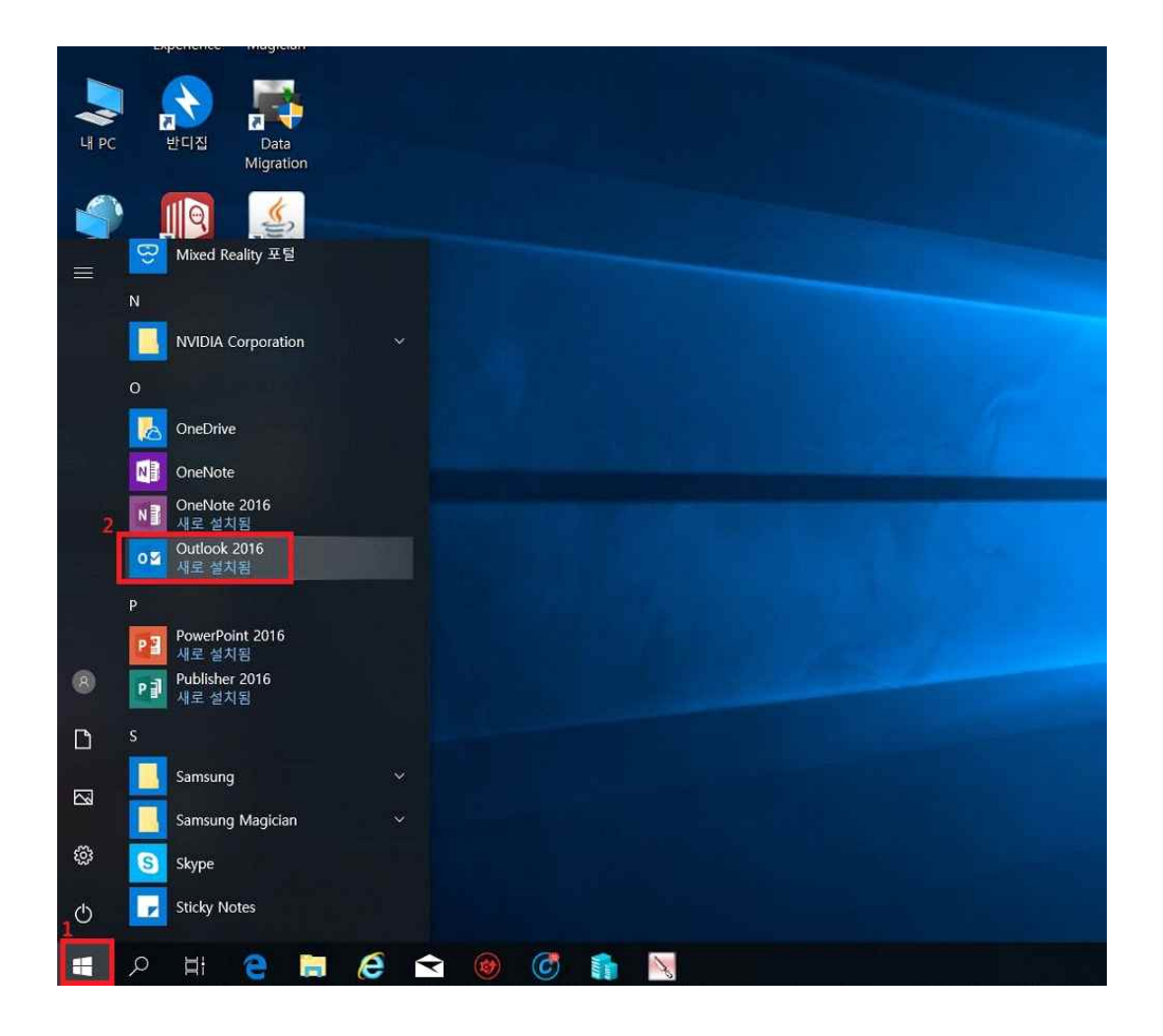

2. 「Microsoft Outlook 2010 시작」 화면에서 "다음(N)" 버튼을 클릭한다.

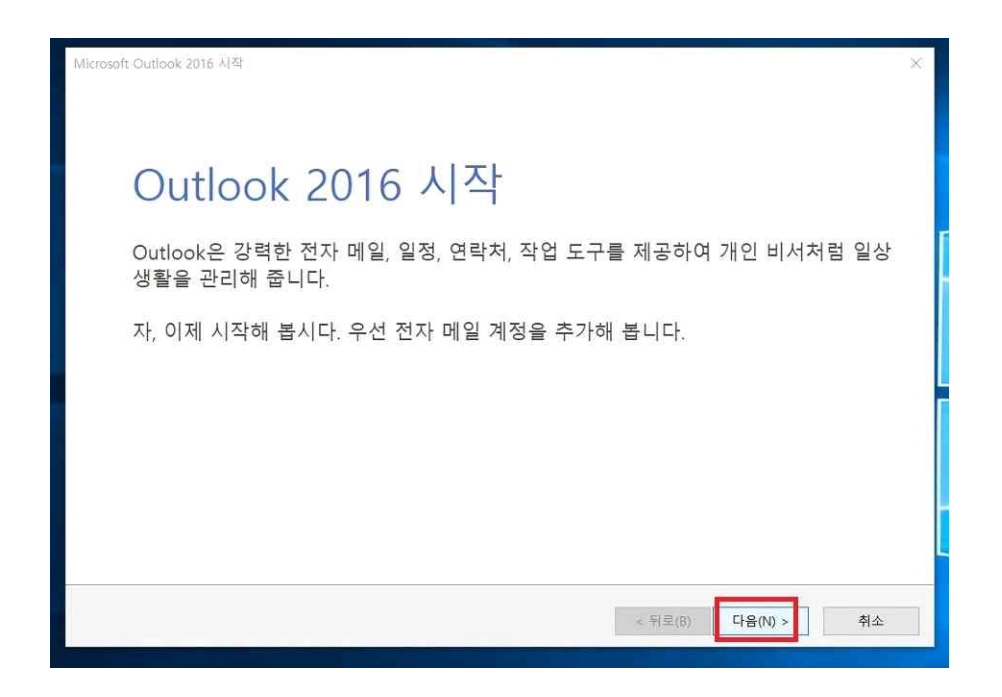

3. 「전자 메일 계정 추가」 화면에서 ① "◉예(Y)"를 선택한 후, ② "다음(N)" 버튼을 클릭한다.

| Microsoft Outlook 계정 설정                                                                                                    | ×          |
|----------------------------------------------------------------------------------------------------|------------|
| 전자 메일 계정 추가                                                                                                    | ×          |
| Outlook을 사용하여 Microsoft Office 365의 일부로 Exchange 온라인 계정이나 조직의 Microsoft Exchange Server<br>정에 연결할 수 있습니다. 또한 POP, IMAP, Exchange ActiveSync 계정으로도 Outlook을 사용할 수 있습니다.<br>전자 메일 계정에 연결하도록 Outlook을 설정하시겠습니까?<br>1<br>( 이미)<br>이 아니요(O) | 같은 전자 메일 계 |
| 2                                                                                                    |            |
| < 뒤로(B) 다음(N) >                                                                                                    | 취소         |

4. 「자동 계정 설정」 화면에서 ① "●수동으로 서버 설정 또는 추가 서버 유형 구성(M)" 을 선택한 후, ② "다음(N)" 버튼을 클릭한다.

| )전자 메일 계정(A) |                              |  |
|--------------|------------------------------|--|
|              |                              |  |
| 사용자 이름(V):   |                              |  |
|              | 에: 활영순                       |  |
| 전자 메일 주소(E); |                              |  |
|              | 에: youngsoon@contoso.com     |  |
| 말로(P);       |                              |  |
| 맘호 다시 입력(T): |                              |  |
|              | 인터넷 서비스 공급자가 제공한 암호를 입력하십시오. |  |
|              |                              |  |
|              |                              |  |
|              |                              |  |

5. 「서비스 선택」 화면에서 ① "●POP 또는 IMAP(P)" 를 선택한 후, ② "다음(N)" 버튼을 클릭한다.

| 계정 추가                                               | ×                  |
|-----------------------------------------------------|--------------------|
| 서비스 선택                                              | 卷                  |
| ◯ Outlook.com 또는 Exchange ActiveSync 호환 가능 서비스(A)   |                    |
| 1 Outlook.com과 같은 서비스에 연결하여 전자 메일, 일정, 연락처, 작업에 액세스 |                    |
| ● POP 또는 IMAP(P)                                    |                    |
| POP 또는 IMAP 전자 메일 계정에 연결                            |                    |
|                                                     |                    |
|                                                     |                    |
|                                                     |                    |
|                                                     |                    |
|                                                     |                    |
|                                                     |                    |
|                                                     |                    |
|                                                     |                    |
|                                                     |                    |
|                                                     |                    |
|                                                     |                    |
|                                                     | 2                  |
|                                                     | < 뒤로(B) 다음(N) > 취소 |

6. [POP 및 IMAP 계정 설정] 화면에서 사용자 정보, 서버 정보, 로그온 정보 등을 입력한다.

| 사용자 정보              |                  | 계정 실정 테스트                             |
|---------------------|------------------|---------------------------------------|
| 사용자 이름(Y):          | 홍길동              | 계정을 테스트하여 항목이 올바른지 확인하는 것이 좋습니다.      |
| 전자 메일 주소(E):        | my_id@pknu.ac.kr |                                       |
| 서버 정보               |                  | 계정 설정 테스트(T)                          |
| 계정 유형(A):           | POP3             | 2                                     |
| 받는 메일 서버(I);        | mail.pknu.ac,kr  | [[니맘] 걸 걸려야한 사용으로 개봉 걸쏭 데()           |
| 보내는 메일 서버(SMTP)(O): | smtp.pknu.ac.kr  | ····································· |
| 로그온 정보              |                  | - 이 에서 Outlook 데이터 파일(W)              |
| 사용자 이름(U):          | my_id            |                                       |
| 암호(P):              | *****            | Set1251(2)                            |
| ✓ 암                 | 호 저장(R)          |                                       |
| SPA(보안 암호 인증)를 사    | 용한 로그온(Q)        | 4                                     |
|                     |                  | 기타 설정(M)                              |

인터넷 전자 메일 설정 정보입력란에 아래와 같이 해당 정보를 입력한다.

- ① "사용자 정보"
  - 사용자 이름(Y) : 본인 이름 전자 메일 주소(E) : 자신의 메일주소 "서버 정보" 계정 유형(A) : POP3 선택 받는 메일 서버(I) : mail.pknu.ac.kr 보내는 메일 서버(SMTP)(O) : smtp.pknu.ac.kr "로그온 정보" 사용자 이름(U) : 본인 메일 계정(ID) 암호(P) : 본인 메일 비밀번호(Password) [암호 저장(R)]에 체크 한다.

②[다음 단추를 클릭하여 계정 설정 테스트(S)]에 체크 해제 한다.

③[새 Outlook 데이터 파일(W)]을 선택한다.

④[기타 설정(M)...] 버튼을 클릭하여 「인터넷 전자 메일 설정」 화면처럼 설정한다.

| <ul> <li>오내는 메일 서머()</li> <li>한는 메일 서버;</li> </ul> | MTP) 인상 철묘(O)<br>와 동일한 설정 사용(U) |     |
|----------------------------------------------------|---------------------------------|-----|
| ○ 로그온 정보(L)                                        |                                 |     |
| 사용자 이름(N)                                          | 12                              |     |
| 맘호(P):                                             |                                 |     |
|                                                    | 🗁 암호 저장(R)                      |     |
| 보안 암호 안                                            | !증(SPA) 필요(Q)                   |     |
|                                                    | 저에 바느 메의 서배로 르그오                | -0) |
| 이 메일을 보내기                                          | 신에 한는 매운 시에도 포크는                | 10  |
| ○ 메일을 보내기 ·                                        | 신에 같은 해결 지하고 포크는                | -07 |
| ○ 메일을 보내기 ·                                        | 근해 본은 해결 지하고 포크는                |     |
| ○ 메일을 보내기 ·                                        | 근해 본은 해결 지역도 포크는                |     |
| ○메일을 보내기 ·                                         | 안에 흔든 해결 지역소 소교는                | AU. |
| ○ 메일을 보내기 ·                                        | 근데 같은 해결 지역도 도그는                |     |
| ○ 메일을 보내기 ·                                        | 근데 근근 해결 지역소 소소는                |     |
| ○ 메일을 보내기 :                                        | 신에 온는 해결 지역소 소소는                |     |

- ☑ 보내는 메일 서버(SMTP) 인증 필요(O) 체크
- 받는 메일 서버와 동일한 설정 사용(U) 선택

| 인터넷 전자 메일 설정 1 ×                                                                                                    | ①"고급" 선택                        |
|----------------------------------------------------------------------------------------------------|---------------------------------|
| 일반 보내는 메일 서버 고급<br>2서버 포트 번호                                                                                                    |                                 |
| 받는 메일 서버(POP3)(1): 995 기본값 사용(D)<br>· 암호화된 연결(SSL) 필요(E) 보내는 메일 서버(SMTP)(O): 25 · 암호화된 다음 연결 방식 사용(C): 자동 · · · · · · · · · · · · · · · · · · | ② "서버 포트 빈<br>받는 메일 시<br>☑ 암호화된 |
| 서버 시간 제한(T)<br>짧게 ■ 길게 1분<br>3 배달<br>☑ 서버에 메시지 복사본 저장(L)<br>□ 다음 기간 후에 서버에서 제거(R) 14 ◆ 일<br>□ 지운 편지함에서 삭제하면 서버에서 제거(M)                        | 보내는 메일<br>암호화된 다<br>(※ "자동"     |
|                                                                                                    | ③ "배달"<br>☑ 서버에 며               |
| 4<br>확인 취소                                                                                                    | □ 다음 기건<br>□ 지운 편지              |

② "서버 포트 번호" 받는 메일 서버(POP3(I)) : 995 입력 ☑ 암호화된 연결(SSL) 필요(E)

보내는 메일 서버(SMTP)(O) : 25 입력 암호화된 다음 연결 방식 사용(C): 자동 선택 (※ "자동" 대신 "TLS"를 선택해도 가능함)

체크해제 위의 화면처럼 설정한 후, ④ "확인" 버튼을 클릭한다.

☑ 서버에 메시지 복사본 저장(L) 체크 □ 다음 기간 후에 서버에서 제거(R) 체크해제

□ 지운 편지함에서 삭제하면 서버에서 제거(M)

7. [POP 및 IMAP 계정 설정] 화면에서 "다음(N)" 버튼을 클릭하면 계정설정 테스트를 진행한다.

|                             |                  | 18 28 422                              |
|-----------------------------|------------------|----------------------------------------|
| 사용자 이름(Y):                  | 홍길동              | 계정을 테스트하여 항목이 올바른지 확인하는 것이 좋습니다.       |
| 전자 메일 주소(E):                | my_id@pknu.ac.kr | ]                                      |
| 너버 정보                       |                  | 계정 설정 테스트(T)                           |
| 예정 유형(A):                   | POP3             |                                        |
| 받 <mark>는 메</mark> 일 서버(I): | mail.pknu.ac,kr  | □[다음]을 클릭하면 자동으로 계정 설정 테스트( <u>S</u> ) |
| 보내는 메일 서버(SMTP)(O):         | smtp.pknu.ac.kr  | - 새 메시지 배달 위지:                         |
| 로그온 정보                      |                  | ● 새 Outlook 데이터 파일(W)                  |
| 사용자 이름(U):                  | my id            | ○ 기존 Outlook 데이터 파일(X)                 |
| 암호(P):                      | *******          | 찾아보기(S)                                |
| 임                           | 호 저장(R)          |                                        |
| □SPA(보안 암호 인증)를 사           | 용한 로그온(O)        |                                        |
|                             | 0 2 2 (4)        | 기타 설정(M)                               |

8. 「계정 설정 테스트」 결과 화면에서 상태 값이 "완료"로 표시되면 메일 수·발신 테스트가 성공이고, 그렇지 않으면 실패입니다.

테스트 결과 상태가 "완료" 로 표시되었으면 "닫기(C)" 버튼을 클릭한다.

| 성 주가                                   |                                       |          |                | -                                  |
|----------------------------------------|---------------------------------------|----------|----------------|------------------------------------|
| 예정 설정 테스트                              |                                       |          |                | 7                                  |
| 모든 테스트를 성공적                            | 으로 완료했습니다. 계속하려면 [닫기]를 를              | ··릭하십시오. | 중지(S)<br>닫기(C) |                                    |
| 작업 오류                                  |                                       |          |                | • 목진아는 것이 좋습니다.                    |
| 작업                                     | 상태                                    |          |                |                                    |
| ✓ 받는 메일 서버(P                           | OP3)에 로그온 완료                          |          |                |                                    |
| •                                      | - 전프                                  |          |                | 영 절영 테스트(5)                        |
|                                        | 에서서 구해서 신포                            |          |                | 정 실정 테스트(5)                        |
|                                        | 에이가 소에서 원포                            |          |                | 정 철정 테스트(5)                        |
| 지공자 여름(0).                             | 1977/1974 - 2 <b>4</b>                |          |                | 정 철정 테스트(5)<br>찾아보기(5)             |
| 제공제 이용(U).<br>암호(P):                   | ····································· |          |                | 8 월정 테스트(5)<br>찾아보기(5)             |
| 지 중시 이용(U).<br>암호(P):                  | ····································· |          |                | 정 철정 테스트(5)<br>찾아보기(5)             |
| 시 당시 이금(U).<br>암호(P):<br>□ SPA(보안 암호 안 | ····································· |          |                | 8 월정 테스트(5)<br>찾아보기(5)             |
| 지 중지 이용(U).<br>암호(P):<br>□ SPA(보안 암호 인 | ····································· |          |                | 정 철정 테스트(5)<br>찾아보기(5)<br>기타 설정(M) |
| 지 등자 이름(U).<br>암호(P):<br>□ SPA(보안 암호 인 | ····································· |          |                | 정 철정 테스트(5)<br>찾아보기(5)<br>기타 설정(M) |
| 지 당자 이급(U).<br>암호(P):<br>□ SPA(보안 암호 인 | ····································· |          |                | 정 철정 테스트(5)<br>찾아보기(5)<br>기타 설정(M) |

9. 「설정 완료」 화면에서 POP3 환경설정이 성공적으로 끝났으면 "마침" 버튼을 클릭한다.

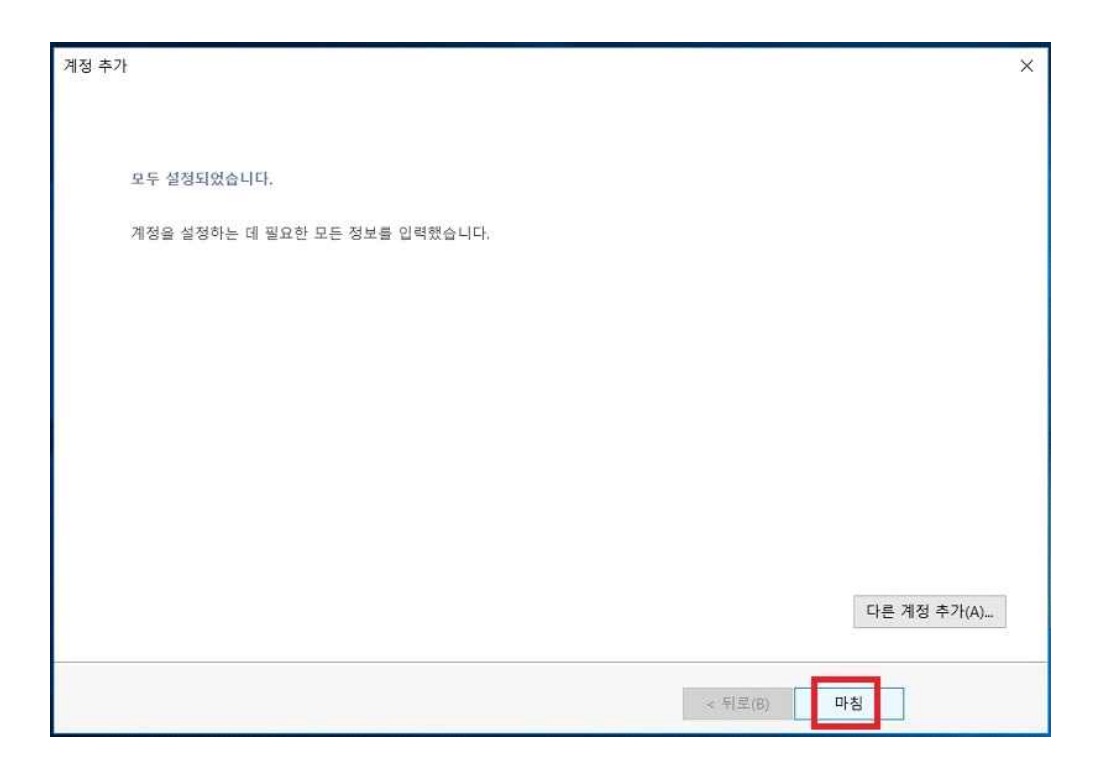

10. 아웃룩 화면에서 웹메일 서버에 있는 메일들을 자신의 PC로 다운로드 받아서 사용 할 수 있습니다.

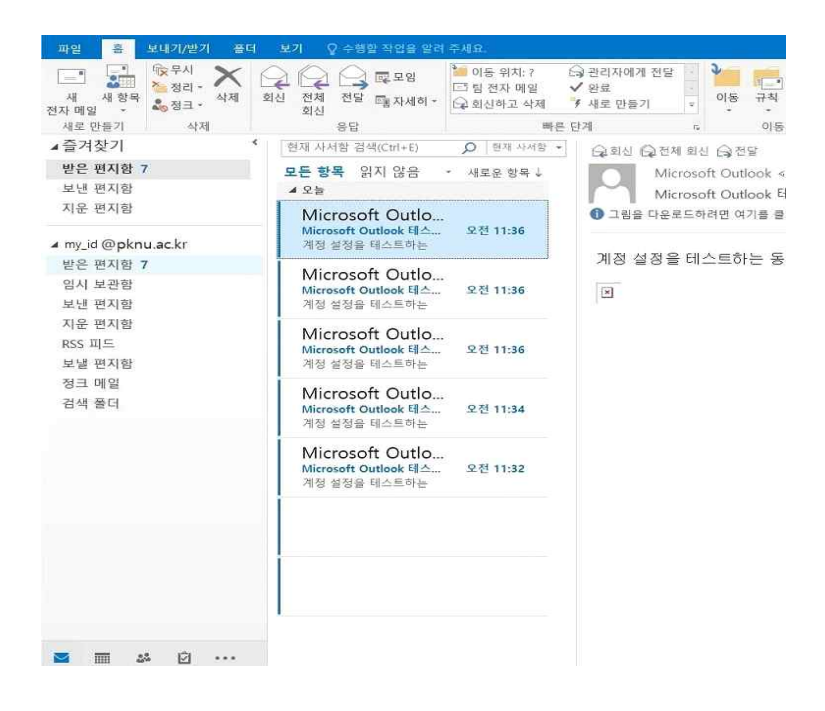

## II. 아웃룩에서 IMAP 환경설정 방법

※ IMAP : 클라이언트가 메일 서버에서 메일을 읽기 위한 인터넷 표준 프로토콜의 한 가지로서, POP3보다도 유연하고 뛰어나다고 할 수 있다.

1. 윈도우 바탕화면에서 Microsoft Outlook을 실행합니다.

① "시작" → ② "Microsoft Outlook 2016" 선택

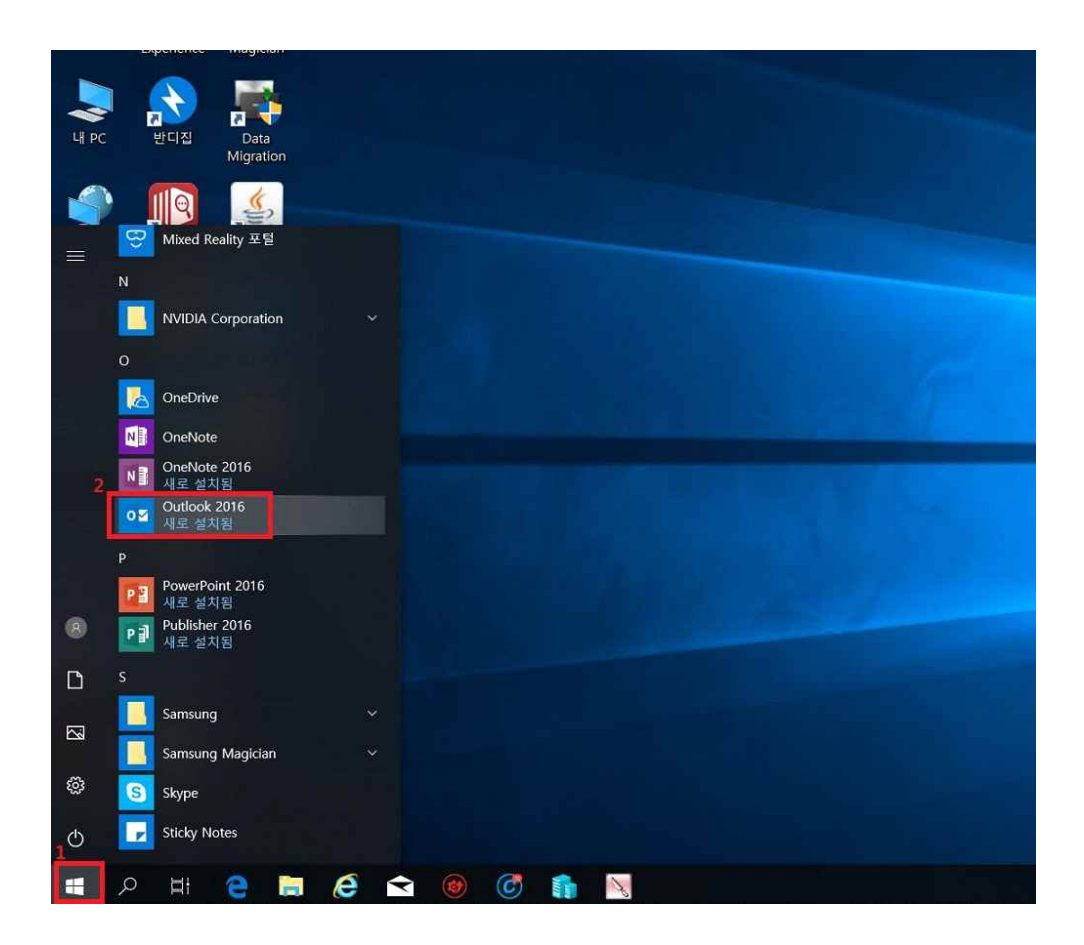

2. 「Microsoft Outlook 2016 시작」 화면에서 "다음(N)" 버튼을 클릭한다.

| Microsoft Outlook 2016 시작                                           | × |
|---------------------------------------------------------------------|---|
|                                                                     |   |
| Outlook 2016 시작                                                     |   |
| Outlook은 강력한 전자 메일, 일정, 연락처, 작업 도구를 제공하여 개인 비서처럼 일상<br>생활을 관리해 줍니다. |   |
| 자, 이제 시작해 봅시다. 우선 전자 메일 계정을 추가해 봅니다.                                |   |
|                                                                     |   |
|                                                                     |   |
|                                                                     |   |
| < 뒤로(B) 다음(N) > 취소                                                  |   |

3. [전자 메일 계정 추가」 화면에서 "◉예(Y)"를 선택한 후, "다음(N)" 버튼을 클릭한다.

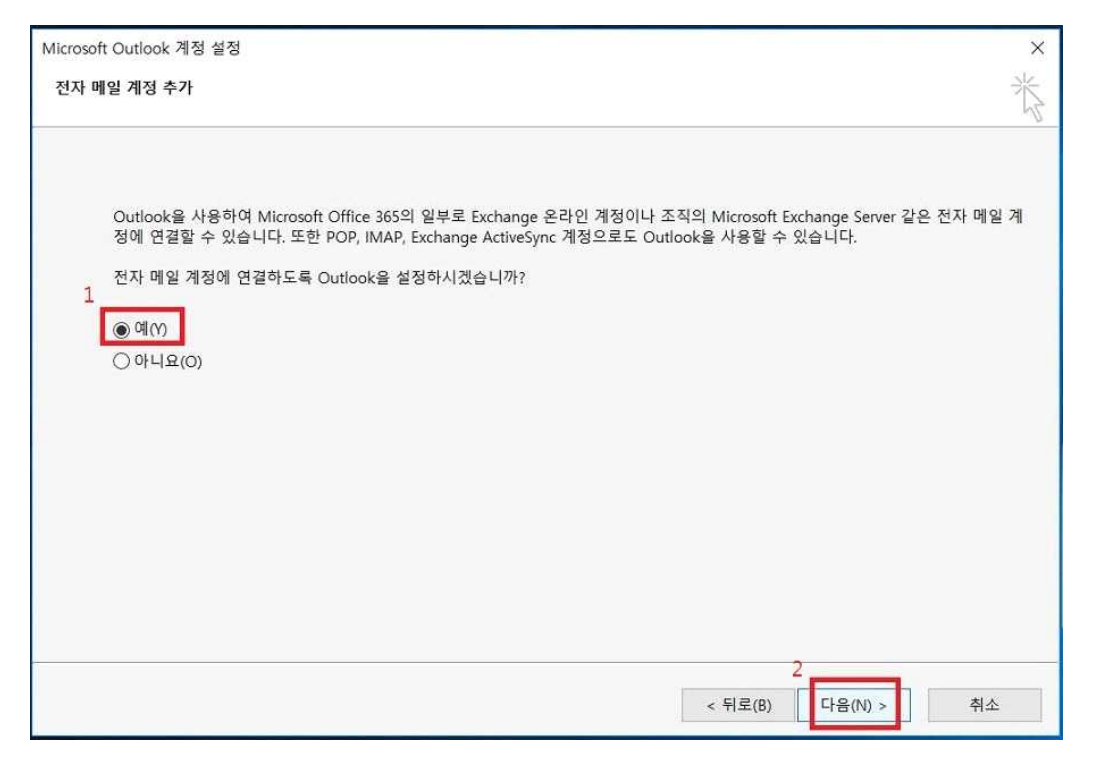

4. 「자동 계정 설정」 화면에서 ① "●수동으로 서버 설정 또는 추가 서버 유형 구성(M)"을 선택한 후, ② "다음(N)" 버튼을 클릭한다.

| ○ 전자 메일 계정(A)     |                              |  |
|-------------------|------------------------------|--|
| 사용자 이름ለሉ:         |                              |  |
|                   | 예: 활영순                       |  |
| 전자 메일 주소(E):      |                              |  |
|                   | 에: youngsoon@contoso.com     |  |
| 말로(P);            |                              |  |
| 맘호 다시 입력(T):      |                              |  |
|                   | 인터넷 서비스 공급자가 제공한 암호를 입력하십시오. |  |
|                   |                              |  |
| ● ▲ 드 서 퍼 ㅠ 노 ★ 키 | HH Other                     |  |
| · 구종 열정 또는 주기     | 시며 유영(M)                     |  |

- 5. 「서비스 선택」 화면에서 ① "●POP 또는 IMAP(P)" 을 선택한 후,
  - ② "다음(N)" 버튼을 클릭한다.

| 계정 추가                                               | ×          |
|-----------------------------------------------------|------------|
| 서비스 선택                                              | 苍          |
| ◯ Outlook.com 또는 Exchange ActiveSync 호환 가능 서비스(A)   |            |
| 1 Outlook.com과 같은 서비스에 연결하여 전자 메일, 일정, 연락처, 작업에 액세스 |            |
| ● POP 또는 IMAP(P)                                    |            |
| POP 또는 IMAP 전자 매일 계정에 연결                            |            |
|                                                     |            |
|                                                     |            |
|                                                     |            |
|                                                     |            |
|                                                     |            |
|                                                     |            |
|                                                     |            |
|                                                     |            |
|                                                     |            |
|                                                     |            |
| 2                                                   | _          |
| < 뒤로(B) 디                                           | 남음(N) > 취소 |

6. [POP 및 IMAP 계정 설정」 화면에서 ① "사용자 정보", "서버 정보", "로그온 정보" 등을 입력한다.

| 사용자 이름(/\)          | 호기도             | 계정 결정 데스트<br>계정은 테스트하여 항목이 온바르지 확인하는 것이 주습니다. |
|---------------------|-----------------|-----------------------------------------------|
| 전자 메일 주소(E):        | weo             |                                               |
| 서버 정보               | In your paradou | 계정 설정 테스트(T)                                  |
| 계정 유형(A):           | IMAP            | 2                                             |
| 받는 메일 서버(l):        | mail.pknu.ac.kr | ~ [다음]을 클릭하면 자동으로 계성 설성 테스트(S)                |
| 보내는 메일 서버(SMTP)(O); | smtp.pknu.ac.kt |                                               |
| 로그온 정보              | 1               |                                               |
| 사용자 이름(U):          | my_id           | 이프카이어크 의지하 메이· 미드                             |
| 암호(P):              | ******          | 도그의 친구도 뉴시될 때 같이 도구                           |
| 년 암                 | 호 저장(R)         |                                               |
|                     | 용하 로그오(O)       | 3                                             |
| □ SPA(보안 암호 인증)를 사  | 용한 로그온(Q)       | 기타 설정(M)                                      |

인터넷 전자 메일 설정 정보입력란에 아래와 같이 해당 정보를 입력한다.

① "사용자 정보"

사용자 이름(Y) : 본인 이름

전자 메일 주소(E) : 자신의 메일주소

"서버 정보"

계정 유형(A) : IMAP 선택

받는 메일 서버(I) : mail.pknu.ac.kr

보내는 메일 서버(SMTP)(O) : smtp.pknu.ac.kr

"로그온 정보"

사용자 이름(U) : 본인 메일 계정(ID)

암호(P) : 본인 메일 비밀번호(Password)

[암호 저장(R)]에 체크 한다.

위의 화면처럼 설정한 후, ③ "확인" 버튼을 클릭한다.

| <ul> <li>● 받는 메일 서버와 동일한 설정 사용(U)</li> <li>○ 로그온 정보(L)</li> <li>사용자 이름(N):</li> <li>암호(P):</li> <li>○ 암호 저장(R)</li> <li>○ 보안 암호 안중(SPA) 필요(Q)</li> <li>○ 메일을 보내기 전에 받는 메일 서버로 로그온(I)</li> </ul> |    | 보내는 메일 서버(SMTP) 인증 필요(O) 체크<br>받는 메일 서버와 동일한 설정 사용(U) 선택                                  |
|----------------------------------------------------------------------------------------------------|----|-------------------------------------------------------------------------------------------|
| 확인 취소<br>인터넷 전자 메일 설정 1 × 1<br>일반 보내는 메일 서비 고급                                                                                                    | 59 |                                                                                           |
| 2       서비 포트 번호         12       받는 메일 서버(IMAP)(I): 993       기본값 사용(D)         13       암호화된 다음 연결 방식 사용(E): 자동       V         14       보내는 메일 서버(SMTP)(O): 25       25                      | 1  | "고급"                                                                                      |
| 암호화된 다음 연결 방식 사용(C):     자동       서비 시간 제한(T)       참 책기       로더       루트 풀더 경로(F):       보낸 편지함                                                                                               | 2  | "서버 포트 번호"<br>받는 메일 서버(IMAP)(I) : 993 입력<br>암호화된 다음 연결 방식 사용(E): "자동" 선택                  |
| <ul> <li>▲년 전지함의 복사본 저장 안 함(D)</li> <li>지운 편지함</li> <li>의 항목에 삭제 표시하되 자동으로 이동하지는 않음(K)<br/>삭제 표시된 항목은 사서함의 항목을 지을 때 영구적으로 삭제됩니다.</li> <li>✓ 온라인에서 폴더를 전환하는 경우 항목 지우기(P)</li> </ul>              |    | 보내는 메일 서버(SMTP)(O) : 25 입력<br>암호화된 다음 연결 방식 사용(C): "자동" 선택<br>(※ "자동" 대신 "TLS"를 선택해도 가능함) |
| 3<br>확인 취소                                                                                                    | 24 |                                                                                           |

② [다음 단추를 클릭하여 계정 설정 테스트(S)]에 체크 해제 합니다.
③ [기타 설정(M)...] 버튼을 클릭하여 「인터넷 전자 메일 설정」 화면처럼 설정한다.

×

인터넷 전자 메일 설정

일반 보내는 메일 서버 고급

☑ 보내는 메일 서버(SMTP) 인증 필요(O)

7. [POP 및 IMAP 계정 설정] 화면에서 "다음(N)" 버튼을 클릭하면 계정설정 테스트를 진행한다.

| 사용자 정보              |                  | 계정 설정 테스트                        |
|---------------------|------------------|----------------------------------|
| 사용자 이름(Y):          | 홍길동              | 계정을 테스트하여 항목이 올바른지 확인하는 것이 좋습니다. |
| 전자 메일 주소(E):        | my_id@pknu.ac.kr |                                  |
| 서버 정보               |                  | 계정 설정 테스트(T)                     |
| 계정 유형(A):           | IMAP             |                                  |
| 받는 메일 서버(l):        | mail.pknu.ac.kr  | □[다음]을 클릭하면 자동으로 계정 설정 테스트(S)    |
| 보내는 메일 서버(SMTP)(O): | smtp.pknu.ac.kt  |                                  |
| 로그온 정보              | 14               |                                  |
| 사용자 이름(U):          | my_id            | 이프카이어크 의지하 메이· 미드                |
| 감호(P):              | *******          | 소프레인프로 표시될 때로, 로구                |
| ☑ 암                 | 호 저장(R)          |                                  |
| 기SPA(보안 암호 인증)를 사   | 용하 로그우(O)        |                                  |
|                     | 5 E E (4)        | 기타 설정(M)                         |

8. 「계정 설정 테스트」 결과 화면에서 상태 값이 "완료"로 표시되면 메일 수·발신 테스트가 성공이고, 그렇지 않으면 실패입니다.

테스트 결과 상태가 "완료" 로 표시되었으면 "닫기(C)" 버튼을 클릭한다

| 계정 설정 테스트                             |                                         |                  |                |                         |                    |
|---------------------------------------|-----------------------------------------|------------------|----------------|-------------------------|--------------------|
| 모든 테스트를 성공적                           | .으로 완료했습니다. 계속하                         | 려면 [닫기]를 클릭하십시오. | 중지(S)<br>닫기(C) | ]<br><sub>확인하는 것이</sub> | 좋습니다.              |
| 작업 오류                                 |                                         |                  |                |                         |                    |
| 작업                                    |                                         | 상태               |                |                         |                    |
| ✓ 받는 메일 서버()                          | >OP3)에 로그온                              | 완료               |                |                         |                    |
| NEW WAY I ARE THE MARK                | ALL MALE PRATE - AN OTHER               |                  |                | 8 28 444                | =(5)               |
|                                       |                                         |                  |                |                         |                    |
| 제공제 <del>제공</del> (0).<br>암호(P);      | ******                                  |                  |                |                         | 찾아보기(S)            |
| 시 중시 이금(0).<br>암호(P):                 | *******                                 |                  |                |                         | 찾아보기(S)            |
| 시공시 이급(U).<br>암호(P):<br>□ SPA(보안 암호 인 | +******<br>✓ 암호 저장(R)<br>중)를 사용한 로그온(Q) |                  |                |                         | 찾아보기(S)            |
| 지 중시 이용(U).<br>암호(P):                 |                                         |                  |                | 71                      | 찾아보기(5)<br>타 설정(M) |
| 지공시 이급(U).<br>암호(P):<br>□ SPA(보안 암호 인 | ····································    |                  |                | 71                      | 찾아보기(5)<br>타 설정(M) |

9. 「설정 완료」 화면에서 IMAP 환경설정이 성공적으로 끝났으면 "마침" 버튼을 클릭한다.

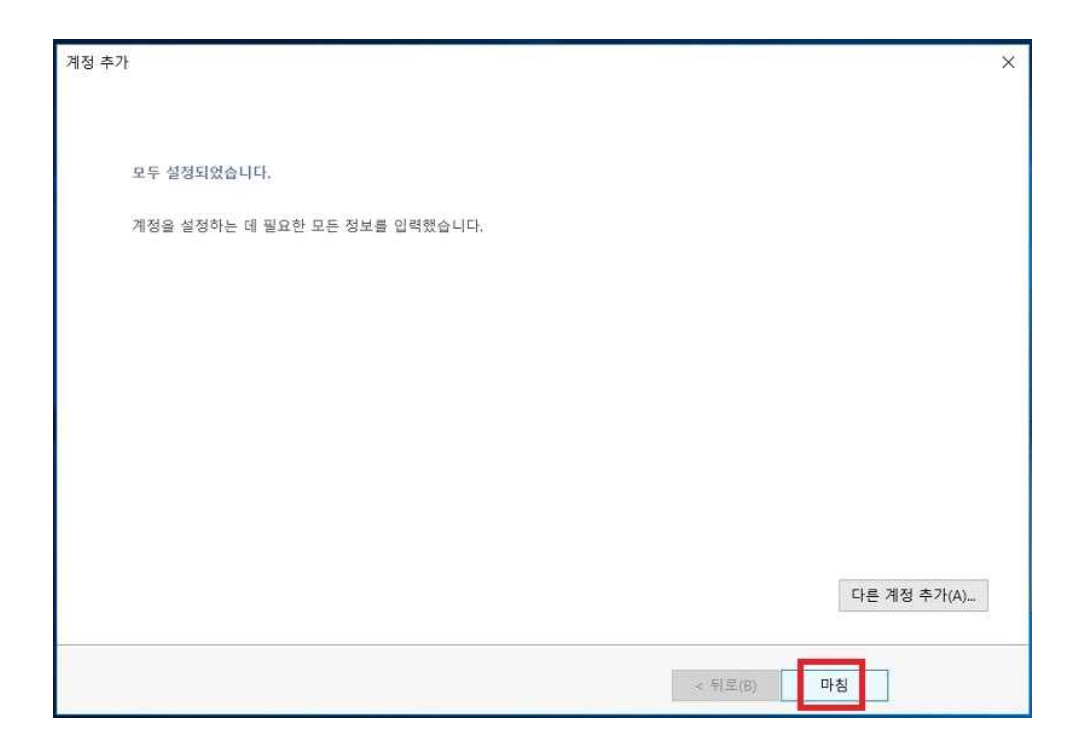

10. 아웃룩 화면에서 웹메일 서버에 있는 메일들이 동기화된 것을 확인할 수 있습니다. 만약 메일이 하나도 없다면 "모든 폴더 보내기/받기" 아이콘을 클릭하면 즉시 동기화가 진행됩니다.

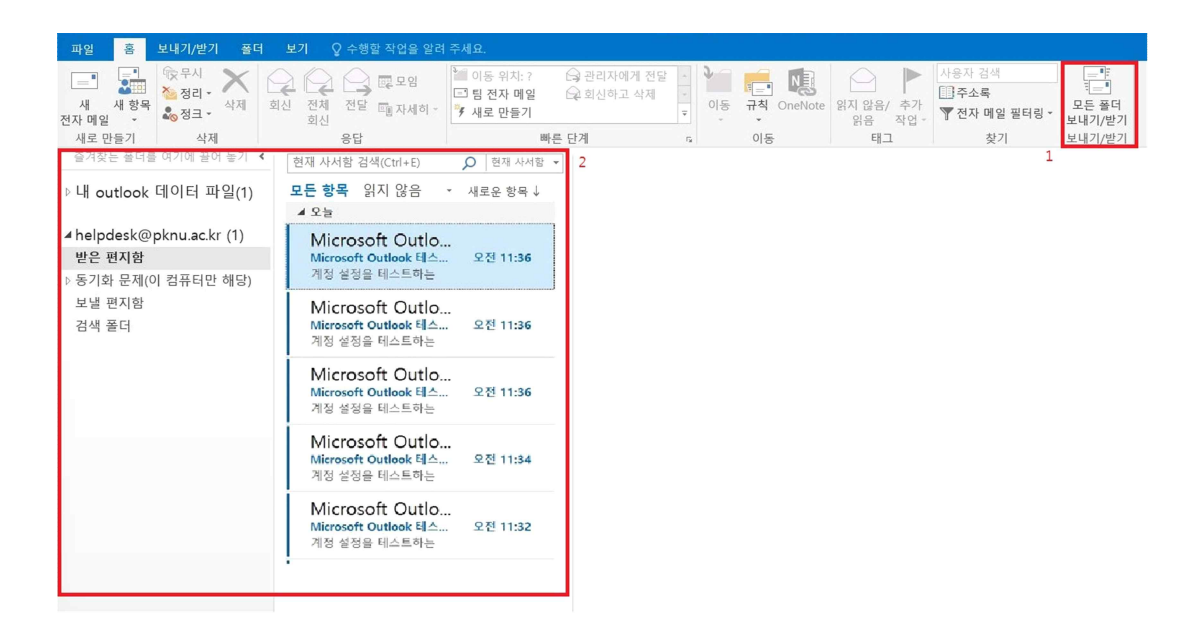